## 設備選択と効果算定のためのツールについて

### 1. 概要

『設備更新等によるCO<sub>2</sub>削減効果の算定ツール(案)』に関する説明会 2024年11月28日

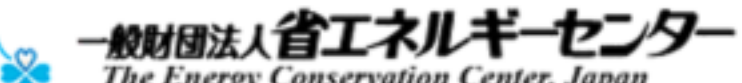

The Energy Conservation Center, Japan

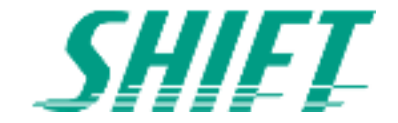

### 設備更新を計画することは、けっこう大変

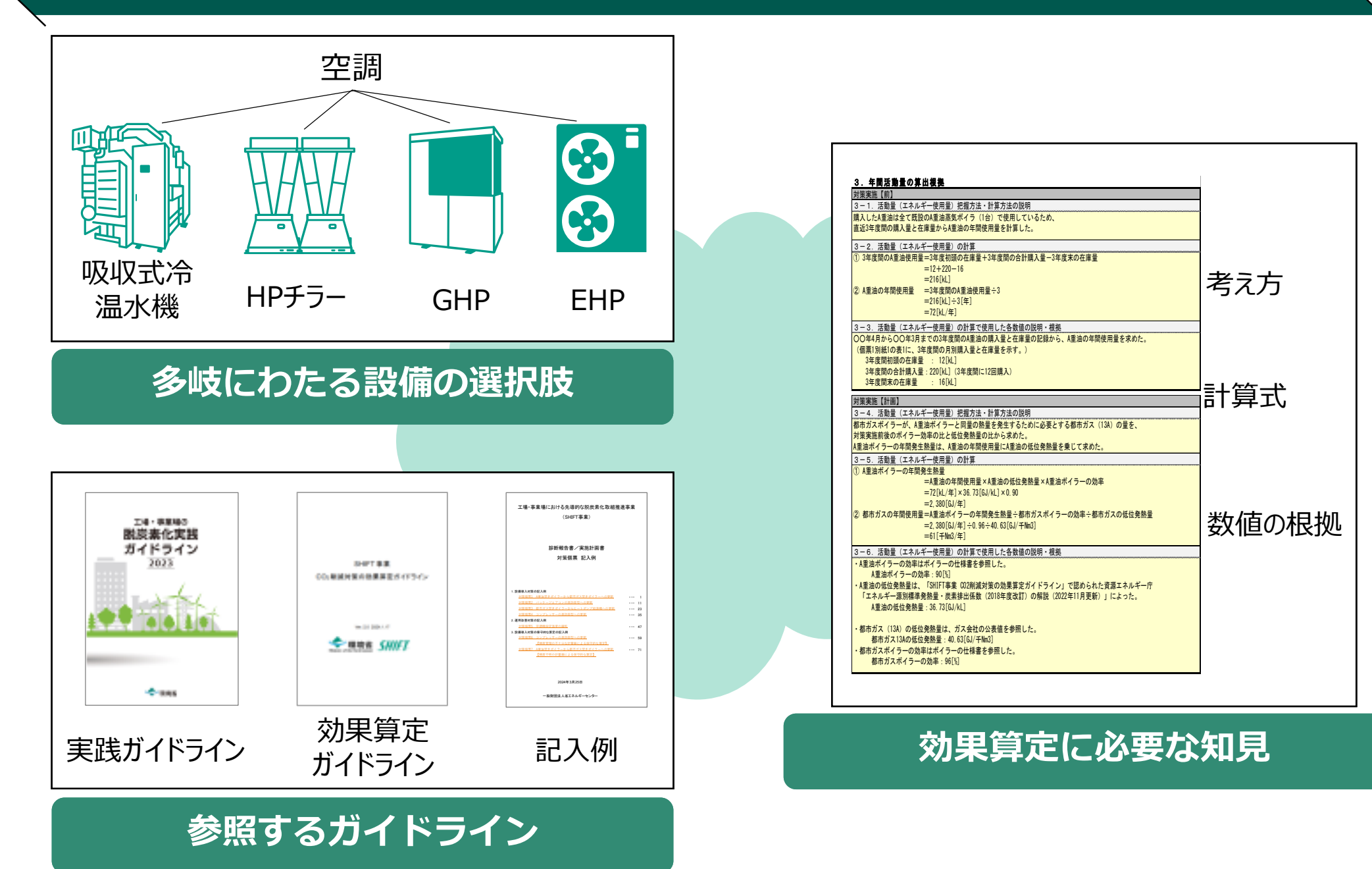

## 設備更新の対策をより多く実施していただくためのツールを準備

■ 既存設備から選択できる更新設備が参照・比較できる設備更新対策事例
 ■ 簡易にCO2削減効果を試算できる効果算定ツール

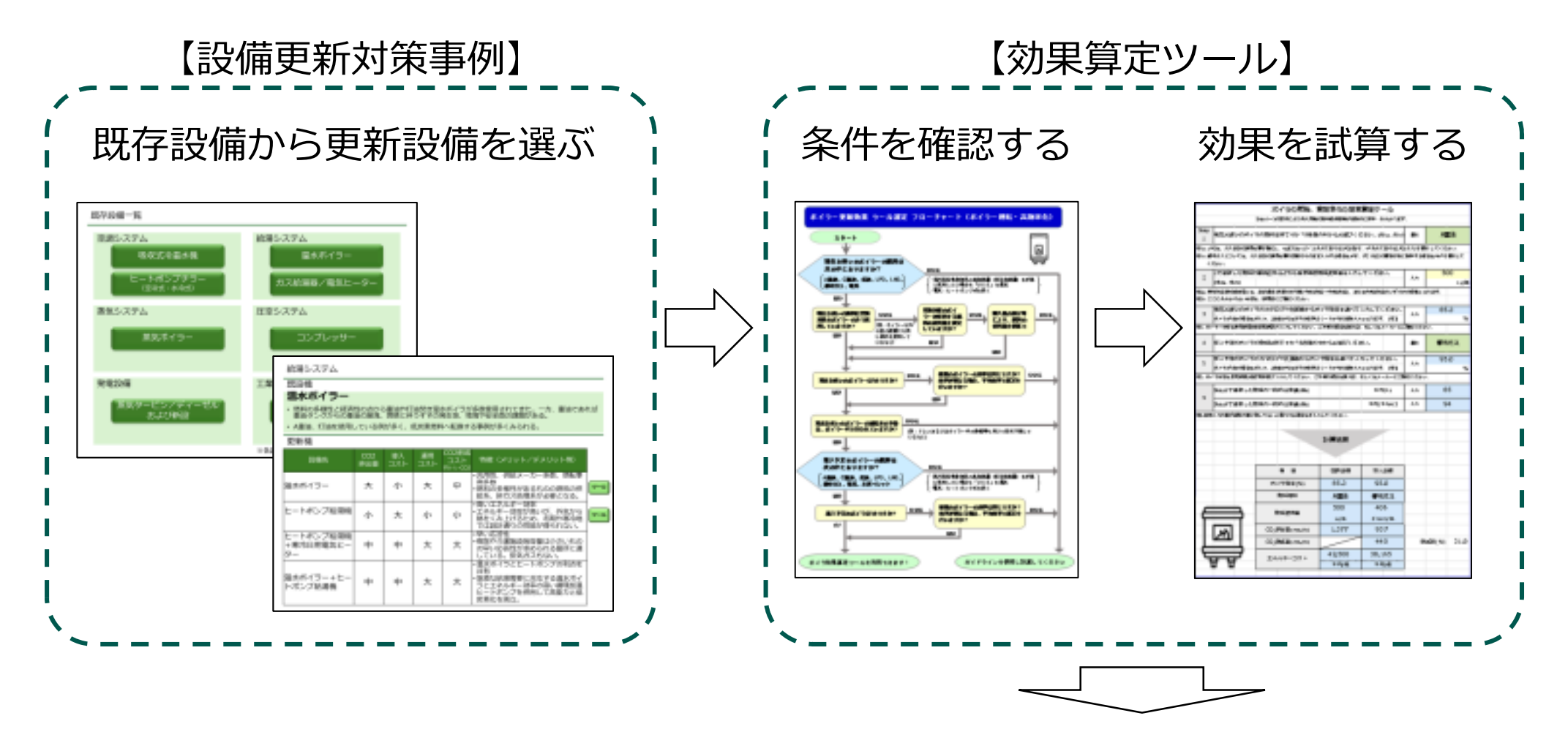

環境省の設備更新補助事業へ申請する

# 設備更新対策事例

### 既存設備を選択

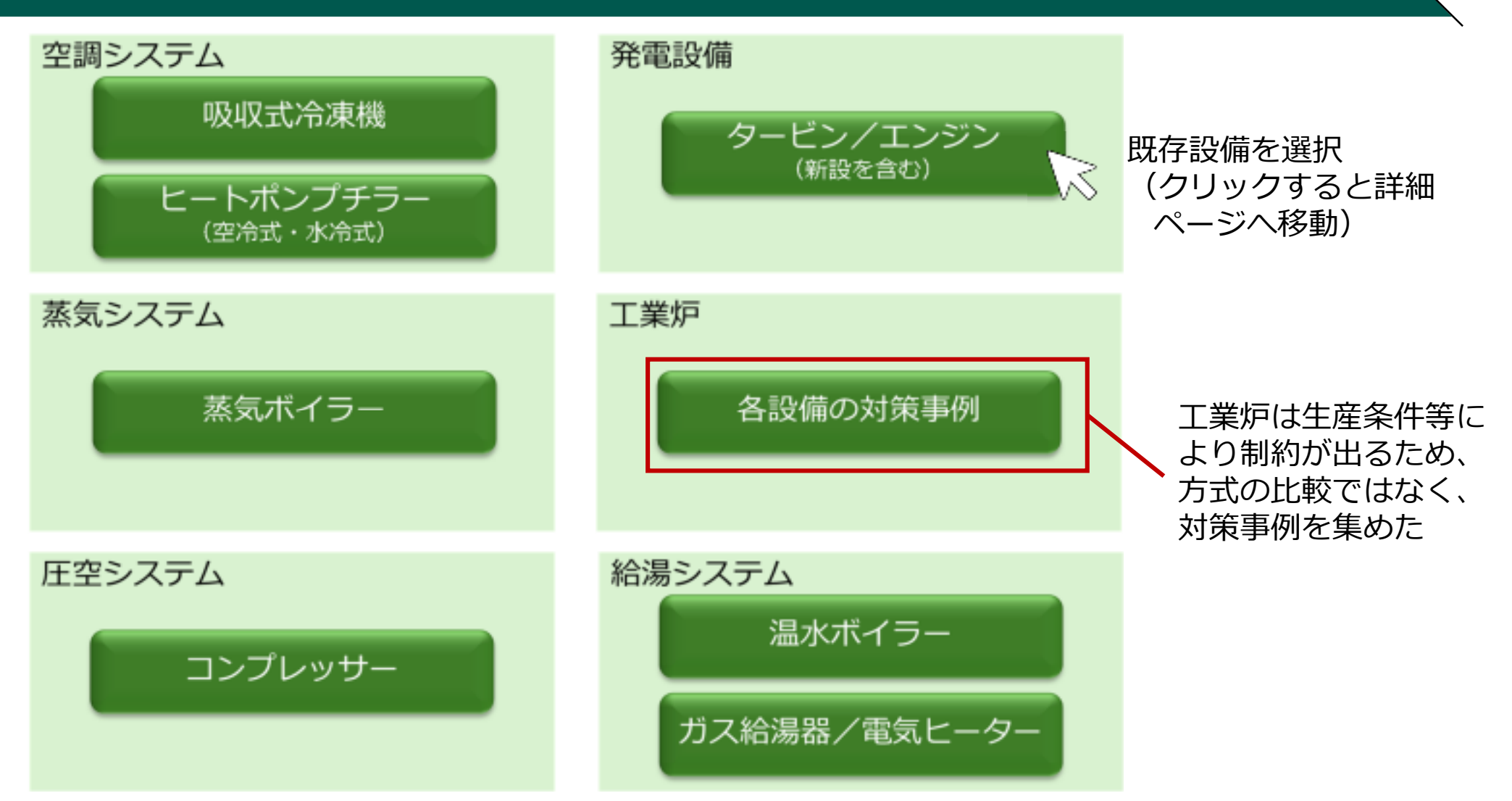

同じ設備の高効率機への更新以外に過去の設備更新で対策例が見られないものは記載を省略

- 冷凍冷蔵システム(冷凍機・ショーケース)
- 電動機・ポンプ・ファン
- 変圧器

### 更新設備を選択

#### SHIFT事業 設備更新支援事業で申請された内容を整理し比較表にまとめた事例

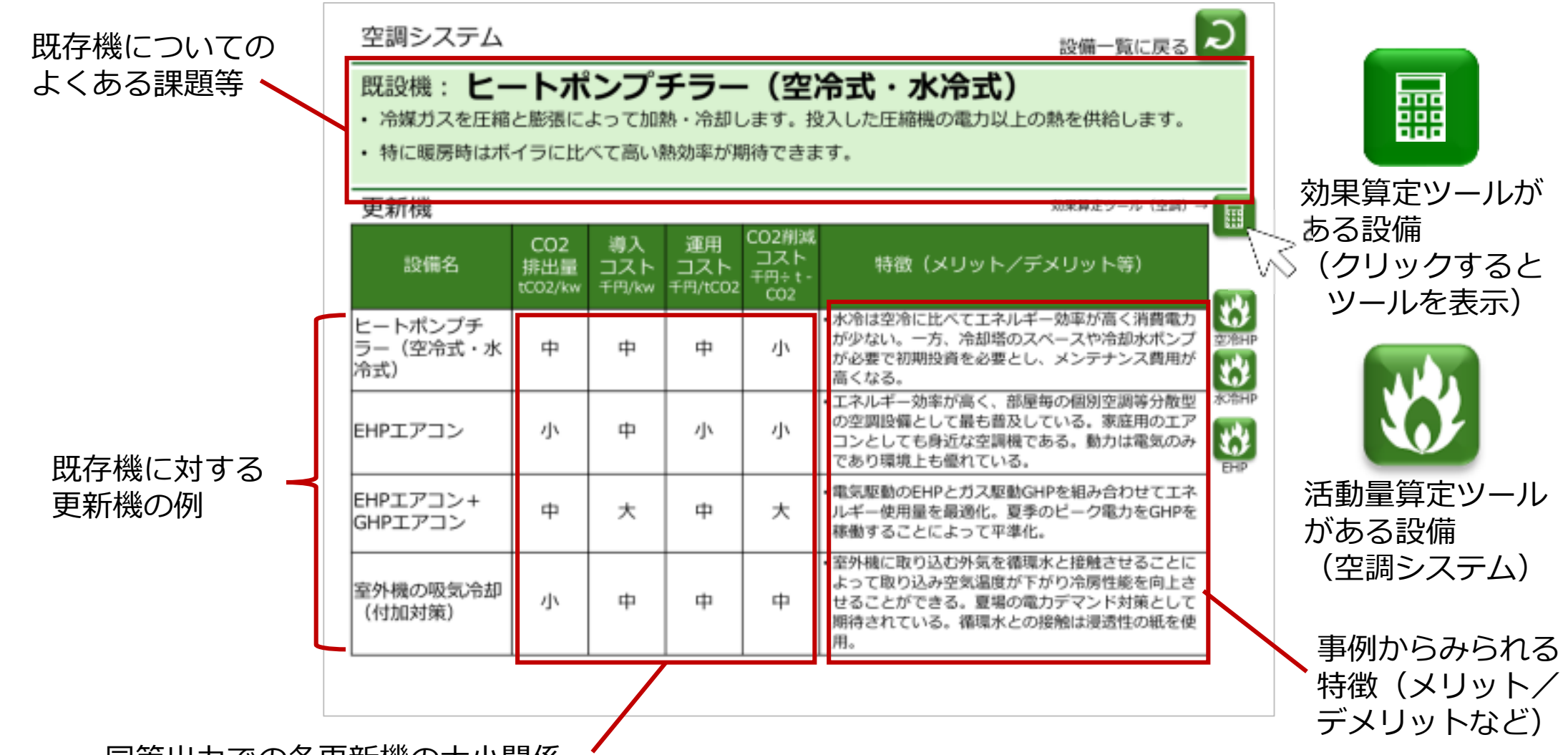

同等出力での各更新機の大小関係

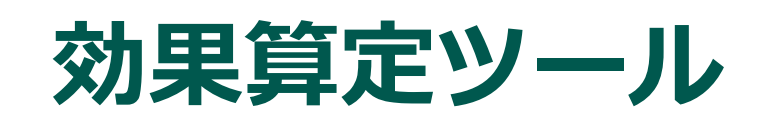

#### 算定ツールを使用する前に、使用できるかどうかを確認する

•

•

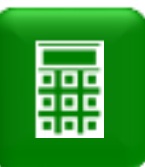

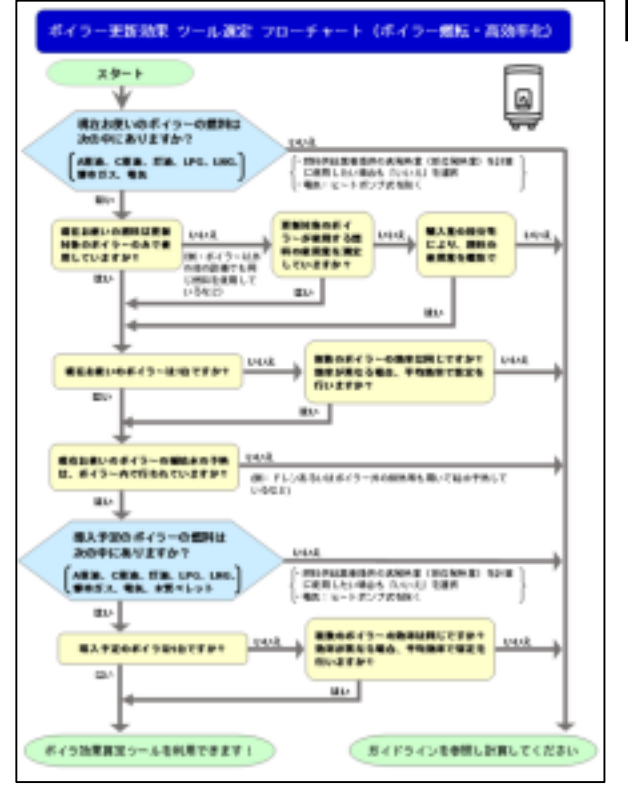

条件を確認する

ツール選定フローチャート

- 既設/導入ボイラーが使用する燃料が、ツールが想定していない 燃料の場合
- 対象のボイラーが消費した燃料が把握できない場合
  - 同じ燃料を消費する他の設備があるが、対象のボイラーの 燃料消費量を計測していない
  - 対象のボイラーの燃料消費量を、**按分等により合理的に** 概算することができない
  - 既設/導入ボイラーが複数あり、それぞれボイラー効率が違い、
    平均効率で算定できない場合

■ 補給水の予熱をボイラー外で行っている場合

算定ツールが使用できない場合でも、従来同様のガイドラインに沿った試算は可能です。

### 効果算定ツール(ボイラーの燃転、高効率化の例)

#### 最低限の5つの諸元を選択/入力することで効果を確認できる

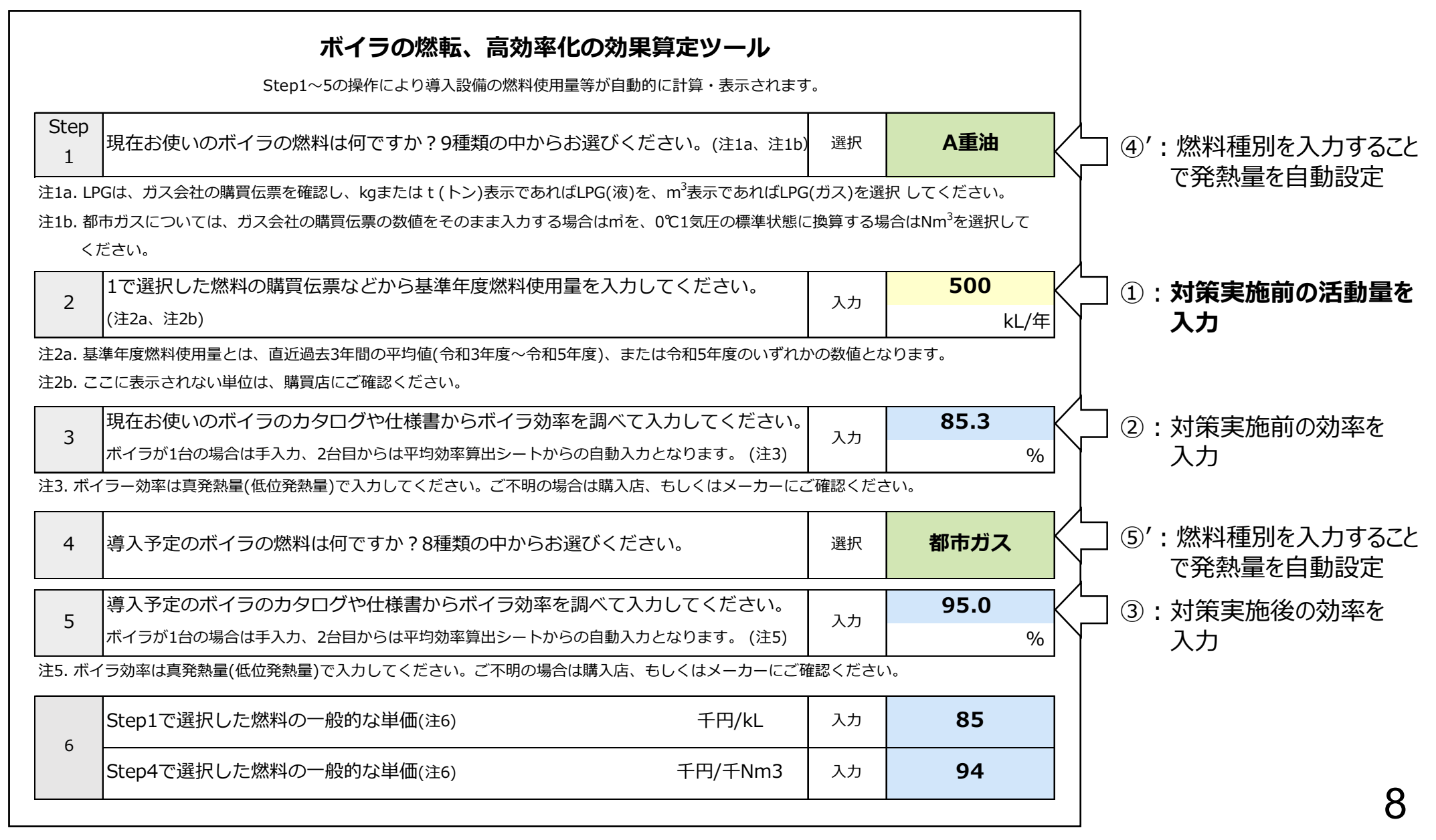

## (ご参考)試算結果の表示(ボイラーの燃転、高効率化の例)

|     |                 | 計算結果   |        |        |      |
|-----|-----------------|--------|--------|--------|------|
|     | 項目              | 既存設備   | 導入設備   |        |      |
|     | ポイラ効率(%)        | 85.3   | 95.0   |        |      |
|     | 燃料種別            | A重油    | 都市ガス   |        |      |
|     | 燃料使用量           | 500    | 406    |        |      |
|     |                 | kL/年   | 千Nm3/年 |        |      |
|     | CO2排出量(t-CO2/年) | 1,377  | 937    |        |      |
|     | CO2削减量(t-CO2/年) |        | 440    | 削减率(%) | 32.0 |
| ₩₩  | エネルギーコスト        | 42,500 | 38,150 |        |      |
| 8 8 |                 | 千円/年   | 千円/年   |        |      |
|     |                 |        |        |        |      |

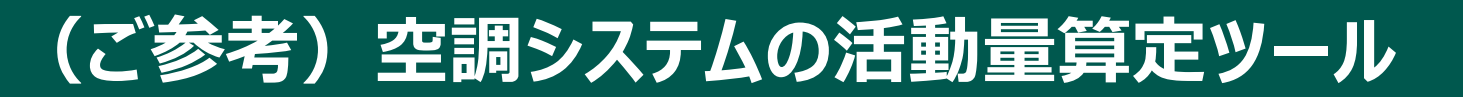

茨城

手順1:空調を行う月、時間を下記の指定の色で塗る(指定の色以外で塗ると計算できません。)

冷房 青 【左から5列目、一番薄い色(アクセント1,白+基本色80%)】

**暖房 オレンジ** 【左から6番目、一番薄い色(アクセント2,白+基本色80%)】

使用するγ値 0.8 手順2: 各月の運転日数を入力する 手順3: Ctrl + Alt + F9を同時に押す

手順4: 黄色のセルに値を入力する(緑は自動計算)

| 時刻別平均気温[℃] |
|------------|
|------------|

| 時刻 |      |      |      |      |      |      |    |        |      |      |      |      |      |      |      |      |      |       |      |        |       |       |       |      |      |
|----|------|------|------|------|------|------|----|--------|------|------|------|------|------|------|------|------|------|-------|------|--------|-------|-------|-------|------|------|
| 月  | 0    | 1    | 2    | 3    | 4    | 5    |    | 6      | 7 8  | 9    | 10   | 11   | 12   | 13   | 14   | 15   | 16   | 17    | 18   | 19     | 20    | 21    | 22    | 23   | 運転日数 |
| 4  | 10.0 | 9.5  | 9.1  | 8.8  | 8.4  | 8.2  | 8  |        | 11 7 | 12.6 | 1/ 0 | 15 7 | 16.2 | 1.1  | 16.2 | 150  | 15 2 | 1/ 5  | 13.7 | 13.0   | 12.5  | 12.0  | 11.3  | 10.8 |      |
| 5  | 15.0 | 14.6 | 14.2 | 13.9 | 13.7 | 13.5 | 14 | ) 15.3 | 17.0 | 18.4 | 19.4 | 20.1 | 20.5 | 20.6 | 20.5 | 20.1 | 19.5 | 18.9  | 18.1 | 17.4   | 16.9  | 16.5  | 16.1  | 15.6 | 7    |
| 6  | 18.7 | 18.4 | 18.2 | 17.9 | 17.7 | 17.7 | 18 | . 19.1 | 20.3 | 21.4 | 22.1 | 22.7 | 23.0 | 23.1 | 23.0 | 22.7 | 22.2 | 21.6  | 21.0 | 20.3   | 19.9  | 19.6  | 19.4  | 19.1 | 20   |
| 7  | 22.5 | 22.3 | 22.1 | 21.9 | 21.8 | 21.7 | 22 | . 23.0 | 24.1 | 25.2 | 26.1 | 26.7 | 27.0 | 27.1 | 27.1 | 26.7 | 26.2 | 25.6  | 24.9 | 24.2   | 23.7  | 23.3  | 23.1  | 22.8 | 22   |
| 8  | 24.0 | 23.7 | 23.5 | 23.3 | 23.1 | 22.9 | 23 | 2 24.2 | 25.5 | 26.7 | 27.7 | 28.3 | 28.7 | 28.9 | 28.7 | 28.3 | 27.8 | 27.1  | 26.2 | 25.6   | 25.2  | 24.9  | 24.6  | 24.2 | 21   |
| 9  | 20.4 | 20.2 | 19.9 | 19.7 | 19.6 | 19.4 | 19 | 20.3   | 21.7 | 23.1 | 24.2 | 24.8 | 25.1 | 25.2 | 25.1 | 24.7 | 24.1 | 23.4  | 22.7 | 22.2   | 21.9  | 21.5  | 21.1  | 20.6 | 11   |
| 10 | 14.7 | 14.5 | 14.2 | 14.0 | 13.8 | 13.6 | 13 | 5 14.1 | 15.6 | 17.4 | 18.8 | 19.7 | 20.1 | 20.3 | 20.2 | 19.8 | 19.1 | 18.2  | 17.6 | 17.0   | 16.3  | 15.7  | 15.3  | 14.9 |      |
| 11 | 8.8  | 8.4  | 8.2  | 7.9  | 7.6  | 7.4  | 7  | 2 7.4  | 8.8  | 11.0 | 13.1 | 14.5 | 15.2 | 15.6 | 15.5 | 15.0 | 14.2 | 13.2  | 12.3 | 11.4   | 10.6  | 9.9   | 9.4   | 8.9  | 8    |
| 12 | 3.4  | 3.0  | 2.7  | 2.5  | 2.3  | 2.1  | 1  | 1.8    | 2.9  | 4.9  | 7.3  | 9.0  | 10.1 | 10.6 | 10.6 | 10.2 | 9.3  | 8.2   | 7.3  | 6.2    | 5.4   | 4.7   | 4.1   | 3.6  | 20   |
| 1  | 1.1  | 0.7  | 0.4  | 0.1  | -0.2 | -0.4 | -0 | -0.7   | 0.3  | 2.4  | 4.8  | 6.6  | 7.6  | 8.2  | 8.3  | 8.0  | 7.2  | 6.1   | 5.1  | 4.2    | 3.3   | 2.6   | 2.0   | 1.5  | 20   |
| 2  | 1.8  | 1.4  | 1.1  | 0.7  | 0.5  | 0.3  | 0  | . 0.2  | 1.6  | 3.8  | 5.9  | 7.4  | 8.2  | 8.7  | 8.8  | 8.5  | 7.8  | 6.9   | 6.0  | 5.1    | 4.4   | 3.6   | 3.0   | 2.4  | 21   |
| 3  | 5.3  | 4.8  | 4.5  | 4.1  | 3.8  | 3.6  | 3  | 4.1    | 5.9  | 8.0  | 9.7  | 10.8 | 11.4 | 11.7 | 11.7 | 11.4 | 10.8 | 10.0  | 9.1  | 8.4    | 7.8   | 7.2   | 6.5   | 5.9  | 9    |
|    |      |      |      |      |      |      |    |        |      |      |      |      |      |      |      |      |      | 构合油主司 | の数値は | と 選択され | た都道府国 | の但庁所な | 生地の日別 | 時刻別立 | 均気温  |

|          |     | _ |      |    |           |                                      |  |  |  |
|----------|-----|---|------|----|-----------|--------------------------------------|--|--|--|
| 冷房負荷ゼロ点  | Тсо |   | 18   | °C |           | ーーーーーーーーーーーーーーーーーーーーーーーーーーーーーーーーーーーー |  |  |  |
| 暖房負荷ゼロ点  | Two |   | 12   | °C |           | 暖房が不要になると思われる外気温度を入力                 |  |  |  |
| 定格冷房能力   | Фсо |   | 22.0 | k٧ |           | 空調機の仕様を入力                            |  |  |  |
| 定格冷房消費電力 | Рсо |   | 6.6  | k٧ |           | 空調機の仕様を入力                            |  |  |  |
| 定格冷房COP  | σсο |   | 3.33 | σο | р=Фсо∕Рсо | 自動計算                                 |  |  |  |
| 定格暖房能力   | Φwo |   | 25.0 | k٧ |           | 空調機の仕様を入力                            |  |  |  |
| 定格暖房消費電力 | Pwo |   | 6.4  | k٧ |           | 空調機の仕様を入力                            |  |  |  |
| 定格暖房COP  | σwo |   | 3.91 | σν | o=Φwo∕Pwo | 自動計算                                 |  |  |  |
| 最大冷房負荷   | Qc  |   |      | k٧ |           | 設計時の値を入力(不明の際は空白のまま)                 |  |  |  |
|          |     |   |      | _  |           |                                      |  |  |  |

空調機の仕様を入力

●本データは気象庁発表の1992年4月1日から2022年3月31日までの30年の1時間データを整理したもの

空調機の使用条件を設定

●2月はうるう日を含みます

Ver.3.0

| 電力使用量[kWh] |       |       |       |  |  |  |  |  |  |  |  |  |  |
|------------|-------|-------|-------|--|--|--|--|--|--|--|--|--|--|
|            | 期間    |       |       |  |  |  |  |  |  |  |  |  |  |
| 月          | 冷房    | 暖房    | 月合計   |  |  |  |  |  |  |  |  |  |  |
| 4          |       |       |       |  |  |  |  |  |  |  |  |  |  |
| 5          | 25    |       | 25    |  |  |  |  |  |  |  |  |  |  |
| 6          | 188   |       | 188   |  |  |  |  |  |  |  |  |  |  |
| 7          | 466   |       | 466   |  |  |  |  |  |  |  |  |  |  |
| 8          | 562   |       | 562   |  |  |  |  |  |  |  |  |  |  |
| 9          | 160   |       | 160   |  |  |  |  |  |  |  |  |  |  |
| 10         |       |       |       |  |  |  |  |  |  |  |  |  |  |
| 11         |       | 21    | 21    |  |  |  |  |  |  |  |  |  |  |
| 12         |       | 298   | 298   |  |  |  |  |  |  |  |  |  |  |
| 1          |       | 476   | 476   |  |  |  |  |  |  |  |  |  |  |
| 2          |       | 423   | 423   |  |  |  |  |  |  |  |  |  |  |
| 3          |       | 72    | 72    |  |  |  |  |  |  |  |  |  |  |
| 合計         | 1,400 | 1,289 | 2,689 |  |  |  |  |  |  |  |  |  |  |

算定結果(年間活動量)

## 効果算定ツールのテスト版提供予定

| 対象システム    |            | 対象設備                       | 対策   | 提供時期   |  |  |
|-----------|------------|----------------------------|------|--------|--|--|
| 蒸気システム    | 蒸          | 氖ボイラー → 蒸気ボイラー             | 燃転   | 11月14日 |  |  |
| 給湯・温水利用設備 | 温7         | Kヒーター → 温水ヒーター             | 燃転   | 11月27日 |  |  |
|           | 温7         | Kヒーター → HP給湯機 <sup>※</sup> | 電化   | 11月27日 |  |  |
| 空調システム    | 電動         | 助式空調設備                     | 高効率化 | 11月27日 |  |  |
|           | 燃烧         | <b>尭式空調設備</b>              | 高効率化 | 11月27日 |  |  |
|           | \ <u>_</u> | EHPエアコン                    | _    | 正式版提供済 |  |  |
|           | 沽  動       | GHPエアコン                    | —    | 正式版提供済 |  |  |
|           | 量          | 空冷HPチラー                    | _    | 11月27日 |  |  |
|           | 定ツ         | 水冷HPチラー                    |      | 11月27日 |  |  |
|           |            | ターボチラー                     | _    | 11月27日 |  |  |
|           |            | 吸収式冷温水機                    | _    | 11月27日 |  |  |

※HP給湯機 → HP給湯機の高効率化対策を含む

■上記以外のシステムについても令和 7年度に提供を計画中

### SHIFT事業 設備更新支援の実績に対する本年度提供のカバー率

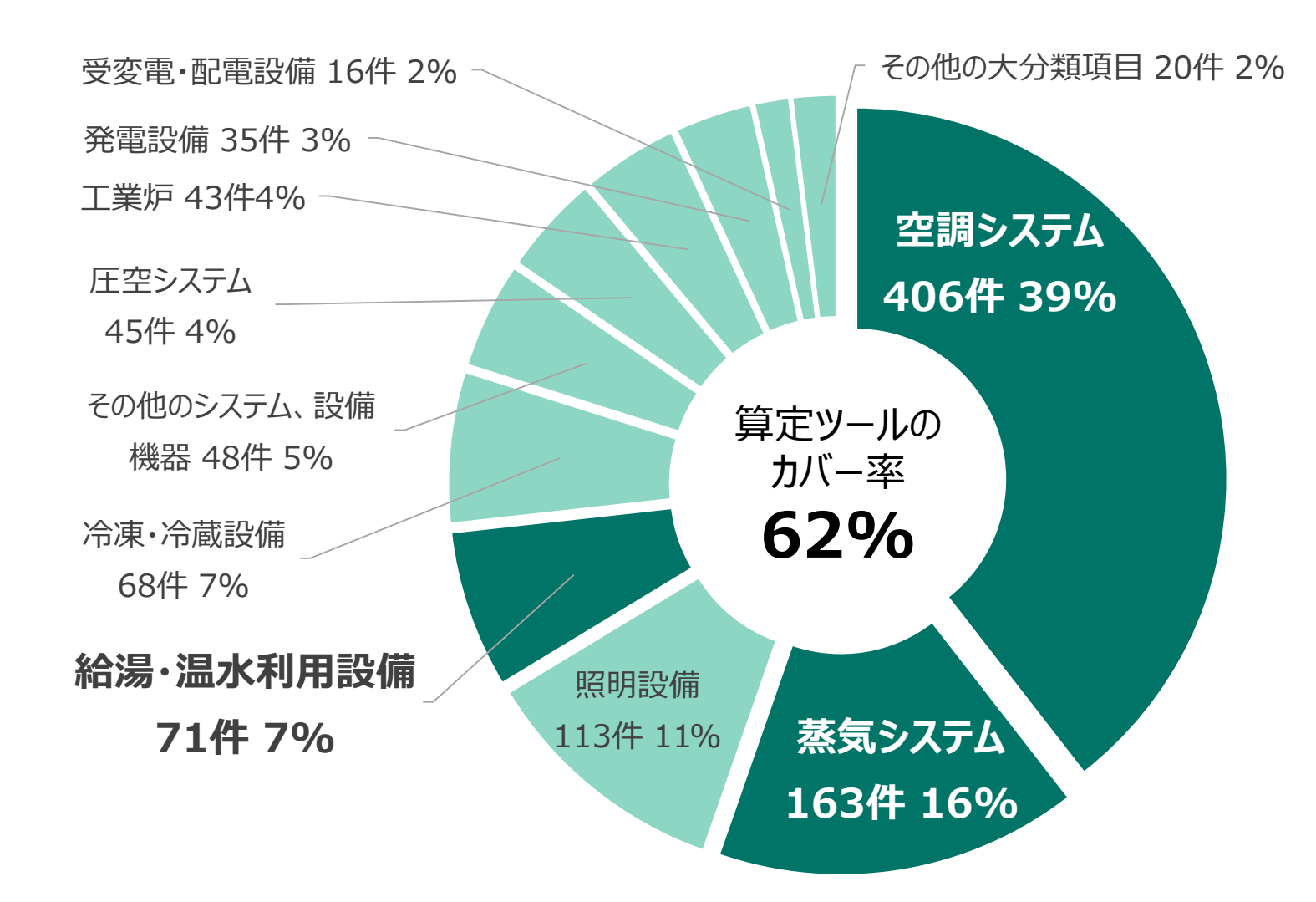

計画されたCO<sub>2</sub>削減対策のシステム・設備分類 (R3~R5年度、44業種、292事業所、1028件) <sup>※対策メニューの [大分類] ごとに集計</sup>

# 今後の予定とお願い事項

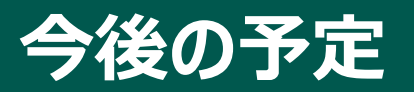

### ■ R6年11月28日 : ツール説明会(本日)

- R7年2月上旬 : 正式版提供開始(環境省ホームページよりリンク)
- R7年3月上旬 : 一般向けツール説明会

ツール提供ホームページ: <u>https://www.eccj.or.jp/shift/tool/</u>

### お願い事項

- ■本効果算定ツールは、令和7年度以降のSHIFT事業に使用される予定です。SHIFT以外の 補助事業の申請に使用できるかは、当該補助事業の執行団体に確認してください。
- 事業者が独自に立案するCO2削減計画の効果推定等に自由に使用することができますが、 算定結果については利用者の責任において使用してください。
- 効果算定ツール(テスト版)は不具合が残る可能性が高いため、動作確認以外へのご使用はご遠慮ください。
- 効果算定ツール(テスト版)を使用した感想をお寄せください
  感想記入フォーム : https://www.eccj.or.jp/shift/tool/

■ 回答を必要とする質問や不具合等は、上記とは別に専用フォームへ記入いただき、メール添付でお送りください。

質問フォームダウンロード : https://www.eccj.or.jp/shift/tool/

送信先メールアドレス : shift\_eccj@eccj.or.jp

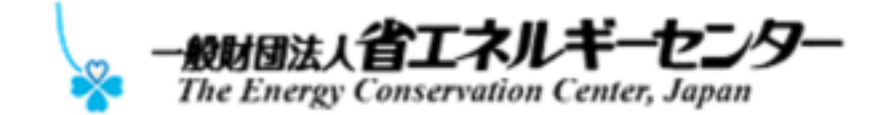

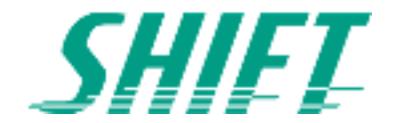